## Add

This is the data-entry form for the '*Third-Party Verification Tests (Physical and Chemical)*' section after clicking '*Add*'' from the menu bar of that section.

Here' the step-by-step procedure in filling-up the form:

## <u>To Add</u>

- From 'Third-Party Verification Tests (Physical and Chemical)" section menu > Add,
- 1. Test Date & Time input the date and time, use the date picker;
- 2. Name of Test Lab select the name of the test laboratory from choices;
- 3. Third-Party Test Name select the test name from choices;
- 4. Test Classification select from choices;
- 5. Reference No. input the reference number from invoice;
- 6. To save the data, first click 'Ready to Save' to enable the 'Save Data' button;
- 7. Click the 'Save Data' button. Dialog panel exits and newly saved data is displayed at the bottommost row of the 'Third-Party Verification Tests (Physical and Chemical)''' section grid control.

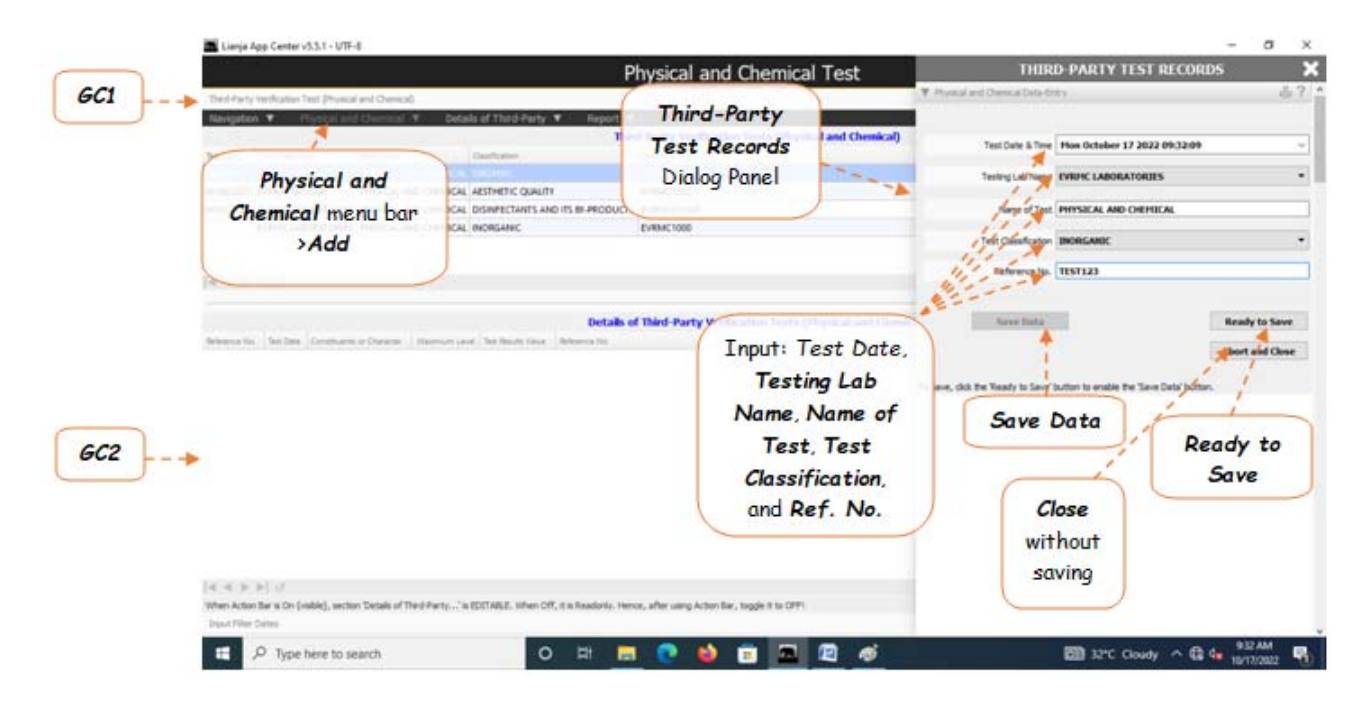